## SOLICITUD DE ESPECIALIZACIÓN ACADÉMICA:

Solicitud para cursar las asignaturas que contiene la Declaración Eclesiástica de Competencia Académica (Asignaturas DECA)

## INSTRUCCIONES

1. A través de la Oficina Virtual puedes acceder a la "Solicitud de Especialización Académica". Dentro encontrartás el enlace para realizar la Solicitud Asignaturas DECA, que deseas realizar el próximo curso 2018/2019:

| W UN<br>DE | IIVERSIDAD<br>GRANADA    |                   |         |                      | 1           |
|------------|--------------------------|-------------------|---------|----------------------|-------------|
| Inicio     | Cambiar Clave            | Contacto          | Ayuda 🥐 | Salir 😃              | Usuario     |
| Aplic      | aciones                  |                   |         | O espe               |             |
| Aplicaciór | ו 🖸                      |                   |         | Área 💟               | Favorito    |
| Instalaci  | ión de Software en Aul   | as de Informática |         | Aulas de Informática |             |
| Solicitud  | l de Especialización Aca | adémica           |         | Grado y Posgrado     |             |
|            |                          | O Página 1        | de 1 🖸  | Mostra               | ndo 1 - 2 d |

2. Una vez dentro de la solicitud, debes hacer click sobre el signo "+" para iniciar el trámite de solicitud, no olvides marcar la casilla de aceptación del trámite. A continuación pulsa sobre "Iniciar Solicitud" para acceder a la selección de las Asignaturas DECA ofertadas.

| Inicio        | Cambiar Clave          | Salir (     |                           |                      |             |                  |             |             |
|---------------|------------------------|-------------|---------------------------|----------------------|-------------|------------------|-------------|-------------|
|               |                        |             |                           |                      |             |                  |             |             |
| Inf. General  | del Tramite: Solicitud | de especial | ación académica para titi | ulaciones de Grado   |             |                  |             | <b>•</b> •• |
|               |                        | (           |                           |                      |             |                  |             |             |
|               |                        |             | Rol Actual Solicitan      | te Roles             | Solicitante | e                |             | <b>₹?</b>   |
|               |                        |             |                           |                      |             |                  |             | V           |
| Mis Solicitud | les (0 que necesitan s | u actuacion | )                         |                      |             |                  |             | <b>(</b>    |
| Solicitudes   | (0) Finalizadas (8)    |             |                           |                      |             |                  |             |             |
| 🗢 Cod 🕶       | Solicitante 🗢          |             | F. Ini                    | . Solicitud 🗢 🛛 Esta | do ≑        | F. Ini. Estado 🗘 | Acciones    |             |
|               |                        | No          | se han encontrado s       | olicitudes en tra    | amite.      |                  |             |             |
| 10 💌 🕅        | Página 0 de 0          | ▶ H C       |                           |                      |             | Mostrando 0 a    | 0 de 0 elem | entos       |

| Inicio         | Cambiar Clave                       | Salir 😃                   |                      |                         |                     |                  |                |
|----------------|-------------------------------------|---------------------------|----------------------|-------------------------|---------------------|------------------|----------------|
|                |                                     |                           |                      |                         |                     |                  |                |
| Inf. General   | del Tramite: Solicitud              | de especializaci          | ión académica para   | titulaciones de Grado.  |                     |                  |                |
| Solicitud de e | specialización académica            | para titulaciones o       | de Grado.            |                         |                     |                  |                |
|                |                                     |                           |                      |                         |                     |                  |                |
|                |                                     |                           |                      |                         | Estado a            |                  |                |
|                |                                     |                           |                      |                         | Estado: AC          | 11100            |                |
|                |                                     |                           | Rol Actual Solici    | tante Roles             | Solicitante         |                  | ~ 0            |
| Identificació  | n adicional sobre el tra            | ámite.                    |                      |                         |                     |                  |                |
|                | Fe leido y acept<br>tulaciones de ( | o la informacior<br>Grado | n y el proceso del t | ramite Solicitud de esp | ecialización académ | nica para        |                |
| ATENCIÓN:      | No hay ninguna convocato            | ria activa. Pulse s       | obre el botón Cancel | ar                      |                     | C                |                |
|                |                                     |                           |                      |                         |                     | X Cancela        | Iniciar Sol.   |
|                |                                     |                           |                      |                         |                     | Inicia la solici | ud dei tramice |

3. Haciendo click en el botón que aparece señalado en el recuadro rojo podrás acceder a la selección del listado de Asignaturas DECA.

| Identificación adicional sobre el trámite.                                                                      |                                                                                                    | Ŧ    |
|----------------------------------------------------------------------------------------------------|----------------------------------------------------------------------------------------------------|------|
| Solicitud                                                                                                    |                                                                                                    |      |
| Nº Solicitud                                                                                                    | 422                                                                                                    |      |
| Solicita<br>(Indique brevemente lo que va a<br>solicitar.<br>Max. 500 caracteres.)                              | Solicito adjudicación de especialización académica<br>basada en mis preferencias y en los criterios de<br>prelación establecidos. |      |
| Documentación a adjuntar<br>(A continuacion se muestran los<br>documentos que puede aportar a<br>su solicitud). | 🕏 Solicitud Asignaturas DECA 🕘 🗎                                                                                                  |      |
| Los documentos marcados con                                                                                     | Permite subir el docume                                                                                                    | ento |

4. Elige las Asignaturas por orden de preferencia. Puedes elegir de 1 a 4 asignaturas. SE RECOMIENDA ELEGIR UNICAMENTE LAS ASIGNATURAS QUE SE VAYAN A CURSAR. No olvides pulsar el botón "GRABAR" para guardar tu selección.

| Selecciona | por | prioridades | tu  | elección | de | Especialidades: |
|------------|-----|-------------|-----|----------|----|-----------------|
| Selecciona | por | prioridades | cu, | cicccion | 40 | copecianaaaco.  |

\_

-

| Prioridad 1 |  |   |
|-------------|--|---|
|             |  | • |
| Prioridad 2 |  |   |
|             |  | • |
| Prioridad 3 |  |   |
|             |  | • |
| Prioridad 4 |  |   |
|             |  | • |

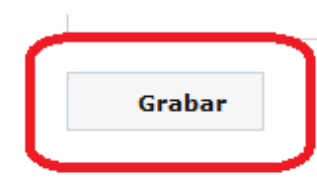

5. Pulsa en "ACEPTAR" para continuar con tu solicitud.

ATENCIÓN!! Recuerde que no será valida hasta que no seleccione la acción 'ACEPTAR' la solicitud, de forma que cambie el estado a 'Pendiente de Adjudicación'

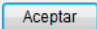

6. Al pulsar "FINALIZAR" se grabará tu solicitud.

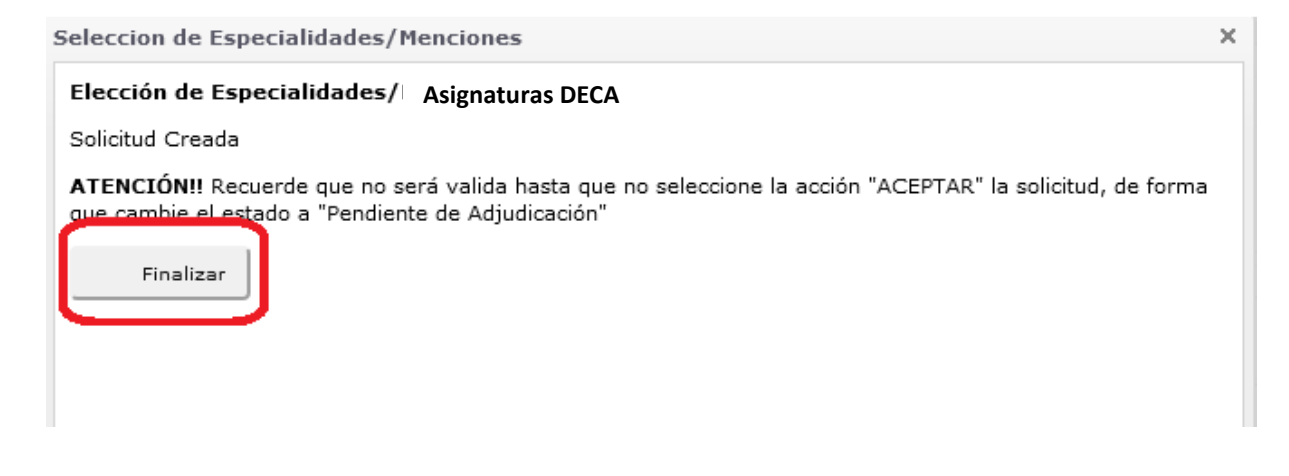

7. Puedes ver el documento generado de tu solicitud pinchando en el icono indicado con la flecha:

| Solicitud |                                                                                               |     |                   |                                                                                                    |    |        |               |              |
|-----------|-----------------------------------------------------------------------------------------------|-----|-------------------|----------------------------------------------------------------------------------------------------|----|--------|---------------|--------------|
|           | Nº Solicitud                                                                                  | 422 |                   |                                                                                                    |    |        |               |              |
|           | Solicita<br>(Indique brevemente lo que va a<br>solicitar.<br>Max. 500 caracteres.)            |     | Sol<br>bas<br>pre | licito adjudicación de especialización académica<br>sada en mis preferencias y en los criterios de<br>slación establecidos. | .4 | ,<br>, | ļ             |              |
|           | Documentación a adjuntar<br>(A continuacion se muestran los<br>documentos que puede aportar a |     | *                 | Solicitud Asignaturas DECA                                                                                                  |    | 4)     | 1             |              |
|           | su solicitud).<br>Los documentos marcados con<br>স্থ্রি son obligatorios.                     |     |                   |                                                                                                    |    | (      | Permite ver e | el documento |

8. Para confirmar tu solicitud pincha en "ACEPTAR". El estado pasa a "Pendiente de Adjudicación" y recibirás un correo electrónico con tu selección. Recuerda revisar tu buzón de correo de la UGR.

| Nº Solicitud                                                                                                    | 422                                                                                                    |             |
|----------------------------------------------------------------------------------------------------|----------------------------------------------------------------------------------------------------|-------------|
| Solicita<br>(Indique brevemente lo que va a<br>solicitar.<br>Max. 500 caracteres.)                                                                                  | <ul> <li>Solicito adjudicación de especialización académica<br/>basada en mis preferencias y en lo Solocciono una acción<br/>prelación establecidos.</li> <li>Aceptar<br/>Aceptar la solicitud y pasarla al estado de</li> </ul> |             |
| Occumentación a adjuntar<br>(A continuacion se muestran los<br>documentos que puede aportar a<br>su solicitud).<br>Los documentos marcados con<br>son obligatorios. | Image: Solicitud Asignaturas DECA       Pendiente Adjudicacion. Enviar aviso por mail.         Cancelar       Cancelar         Cancelar la solicitud y pasarla al estado de Cancelado por el Usuario.                            |             |
| Solicitudes                                                                                                    | Seleccione un Acciones Disponibles: Aceptar                                                                                                    | v 🗈 Continu |

9. Para ver el resguardo de tu solicitud puedes hacer click en el visor PDF.

| Mis | Solicitude   | 5 (1 que necesitan su actuacion.) |                     |                  |                  |              | <b>+</b> |
|-----|--------------|-----------------------------------|---------------------|------------------|------------------|--------------|----------|
| Sc  | olicitudes ( | 1) Finalizadas (47)               |                     |                  |                  |              |          |
| \$  | Cod 🕶        | Solicitante ≑                     | F. Ini. Solicitud ≑ | Estado ≑         | F. Ini. Estado ≑ | Acciones     |          |
| 4   | 422          |                                   | 30/05/2018 11:5     | Pendiente Adjudi | 04/06/2018 10:   | 1 🗉 🔼        |          |
| 10  | • 14         | Página 1 de 1 ▶ ▶      O          |                     |                  | Mostrando 1 Re   | esguardo Sol | licitud  |

## 10. Para recuperar la solicitud y modificarla puedes pulsar sobre este icono:

| F. Ini. Solicitud ≑ | Estado ≑        | F. Ini. Estado ≑ | Acciones |
|---------------------|-----------------|------------------|----------|
| 30/05/2018 11:5     | Pendiente Adjud | li 04/06/2018 10 |          |

11. Puedes modificar tu solicitud pulsando sobre el botón "Recuperar".

| Solicitud                                                                                                    |                                                                                                    | *               |
|----------------------------------------------------------------------------------------------------|----------------------------------------------------------------------------------------------------|-----------------|
| Nº Solicitud<br>Solicita<br>(Indique brevemente lo que va a<br>solicitar.<br>Max. 500 caracteres.)<br>Documentación a adjuntar<br>(A continuacion se muestran los<br>documentos que puede aportar a<br>su solicitud).<br>Los documentos marcados con<br>son obligatorios. | <ul> <li>422</li> <li>Image: Solicito adjudicación de especialización académica basada en mis preferencias y en lo Seleccione una accion. prelación establecidos.</li> <li>Cancelar Cancelar la Solicitud y pasarla al estado de Cancelado nor el Usuario.</li> <li>Solicitud Asignaturas DECA</li> <li>Recuperar Ia solicitud y pasarla al estado de Solicitud.</li> </ul> |                 |
| 5 Solicitudes                                                                                                    | Seleccione un                                                                                                    | pulco continuar |
|                                                                                                    | Acciones Disponibles: Seleccione una accion.                                                                                                    | Continuar       |

12. Para modificar la solicitud, primero debes eliminar la que has presentado, y a continuación repetir desde el paso 3.

| Solicitud                                                                                     |                                                                                                    |   |                               |
|-----------------------------------------------------------------------------------------------|----------------------------------------------------------------------------------------------------|---|-------------------------------|
| Nº Solicitud                                                                                  | 422                                                                                                    |   |                               |
| Solicita<br>(Indique brevemente lo que va a<br>solicitar.<br>Max. 500 caracteres.)            | Solicito adjudicación de especialización académica<br>basada en mis preferencias y en los criterios de<br>prelación establecidos. | i | Û                             |
| Documentación a adjuntar<br>(A continuacion se muestran los<br>documentos que puede aportar a | 🗎 🚖 Solicitud Asignaturas DECA                                                                                                    | 4 |                               |
| su solicitud).<br>Los documentos marcados con<br>👷 son obligatorios.                          |                                                                                                    |   | Permite eliminar el documento |

13. Puedes cancelar tu solicitud pulsando sobre el botón "CANCELAR". Recuerda que si cancelas y no presentas otra solicitud te quedarás sin cursar Asignaturas de la DECA.

| Nº Solicitud                                                                           | 422 |                                                                                                    |                                                                                                    |   |   |                       |
|----------------------------------------------------------------------------------------|-----|----------------------------------------------------------------------------------------------------|----------------------------------------------------------------------------------------------------|---|---|-----------------------|
| Solicita<br>nte lo que va a<br>solicitar.<br>00 caracteres.)<br>on a adjuntar          |     | Solicito adjudicación de especializa<br>basada en mis preferencias y en lo<br>prelación establecidos. | Cancelar la solicitud y pasarla al estado de<br>Cancelar la solicitud y pasarla al estado de<br>Cancelado por el Usuario. | ] |   |                       |
| e muestran los<br>uede aportar a<br>su solicitud),<br>marcados con<br>on obligatorios, |     | Solicitud Asignaturas DECA                                                                            | <b>Recuperar</b><br>Recuperar la solicitud y pasarla al estado de<br>Solicitud.                                           |   |   |                       |
|                                                                                        |     | Seleccione un                                                                                         | b.                                                                                                    |   | - | <del>, coltinaa</del> |
|                                                                                        |     | Acciones Disponibles:                                                                                 | Seleccione una accion.                                                                                                    | ~ |   | Continuar             |